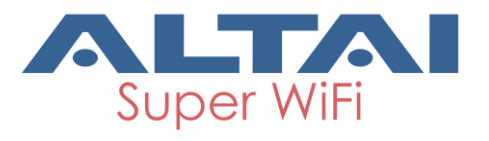

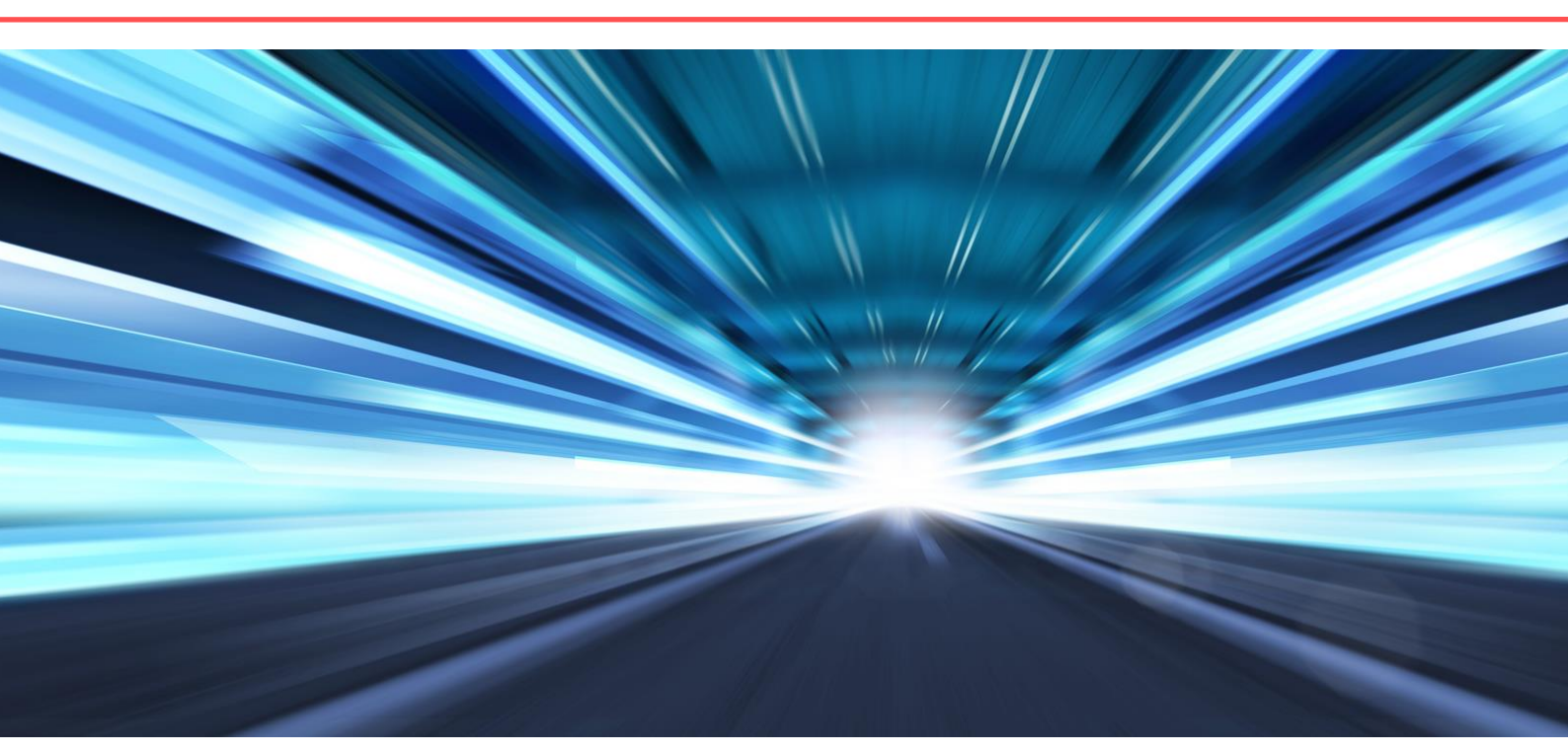

# ALTAI C1N SUPER WIFI CPE

# **QUICK SETUP GUIDE**

Version 1.1 Date: September, 2013

Altai Technologies Ltd. All rights reserved

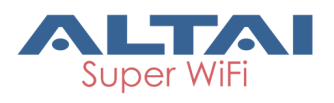

# **Packing List**

- 1. C1n CPE Main Unit
- 2. Table Stand (Optional)
- 3. AC Adapter
- 4. DC Injector
- 5. 2pcs of wire clamp

### Installation Options

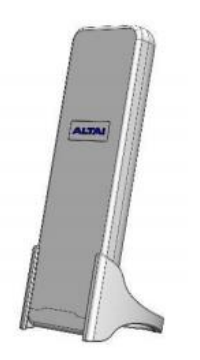

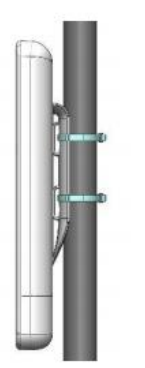

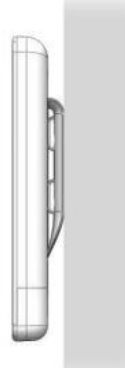

Desktop

Pole-Mount

Wall-Mount

# **LED Indication**

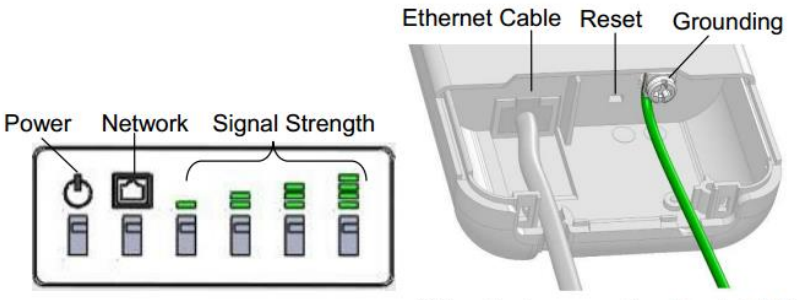

\*\*Grounding is necessary for outdoor installation

# **Cable Connection**

- 1. Connect C1n and DC injector with an Ethernet Cable;
- 2. Connect another network cable between DC injector "LAN" port and a computer Ethernet port;
- 3. Connect the AC power adapter to the DC injector and plug it into a power socket;
- 4. Make sure both the Power LED and the Network LED light green.

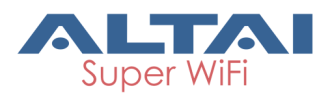

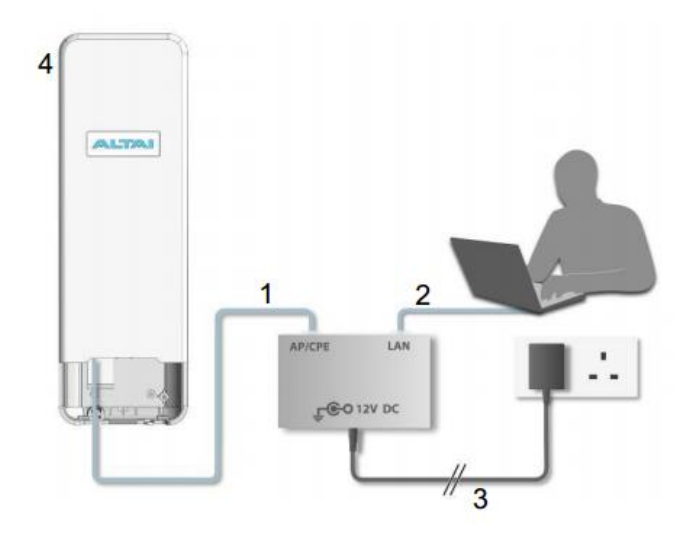

# Configure TCP/IP of your computer

#### For <u>Windows XP</u> user,

- Click Start > Control Panel, click Switch to Classic View and double click on Network Connections
- 2. Right click on the Local Area Connection and click Properties.
- 3. Double click **Internet Protocol (TCP/IP)**, Type in the following IP address and Subnet mask:

IP address: 192.168.1.2

Subnet mask: 255.255.255.0.

4. Click OK to close the Internet Protocol (TCP/IP) Properties and click OK again to close the Local Area Connection Properties

|                                                                                                   | General                                                                                                    |                       |
|---------------------------------------------------------------------------------------------------|----------------------------------------------------------------------------------------------------|-----------------------|
| Connect using: Broadcom Net/Oreme Gigabit Etherne Configure                                       | You can get IP settings assigned automatically if your network a<br>this capability. Offernise, you need to ask your network adminis<br>the appropriate IP settings. | upports<br>Anator for |
| This connection uses the following items:                                                         | <ul> <li>Obtain an IP address automatically</li> </ul>                                                                                                    |                       |
| San Network Monitor Driver                                                                        | Use the following IP address:                                                                                                    |                       |
| Ekahau NDIS Usemode I/D Protocol                                                                  | IP address: 192.168.1.2                                                                                                    |                       |
| M 1 Internet Protocol (TCP/IP)                                                                    | Subnet mask: 255 . 255 . 255 . 0                                                                                                    |                       |
| <                                                                                                 | Default gateway:                                                                                                    | 5                     |
| Instal Uninstal Properties                                                                        | Obtain DNS server address automatically                                                                                                    |                       |
| Transmission Control Protocol/Internet Protocol. The default                                      | Use the following DNS server addresses:                                                                                                    |                       |
| wide area network protocol that provides communication<br>across diverse interconnected networks. | Preferred DNS server:                                                                                                    |                       |
| Show icon in notification area when connected                                                     | Alternate DNS server:                                                                                                    |                       |
| Notily me when this connection has limited or no connectivity                                     | Ad                                                                                                    | vanced                |
| OK Cancel                                                                                         | OK                                                                                                    | Cancel                |

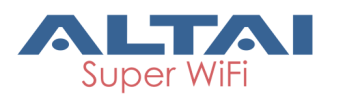

# Connect to C1n Web Interface

- 1. Open a web browser and type the URL http://192.168.1.222
- 2. Login the C1n web interface with: User name: admin

Password: admin

- 3. Click OK
- 4. Click Enter on the web page

| C1n                                      |           |                     |             |
|------------------------------------------|-----------|---------------------|-------------|
|                                          |           |                     |             |
|                                          | Auti      | norization Required |             |
| Please enter your username and password. |           |                     |             |
|                                          |           |                     |             |
|                                          | Username: |                     |             |
|                                          | Password: |                     |             |
|                                          |           |                     | Reset Login |

# Configure C1n CPE Mode

- 1. Go to 2.4GHz Radio
- 2. Select Station as Radio Operation Mode and Click Submit

| C1n                                                                                                    |                                                                               |
|----------------------------------------------------------------------------------------------------|-------------------------------------------------------------------------------|
| Status         Configuration         Administration           System         Network         Wireless         Thin AP | Tools About                                                                   |
| Radio0(2.4G)                                                                                                    |                                                                               |
| R                                                                                                    | tadio0(2.4G) Setting                                                          |
| General Station Advanced WEP                                                                                          |                                                                               |
| Enable Radio:                                                                                                    | 8                                                                             |
| Radio Mode:                                                                                                    | Station                                                                       |
| Country Code:                                                                                                    | HONG KONG                                                                     |
| Transmit Power:                                                                                                    | 23 🗸                                                                          |
| d<br>C                                                                                                    | The effective Tx Power may be<br>ifferent, depends on the selected<br>hannel. |
| Signal Level Indicators:                                                                                              |                                                                               |
| 2                                                                                                    | 0 30 40 50<br>∅(20~60)dB                                                      |
|                                                                                                    | Submit Help                                                                   |

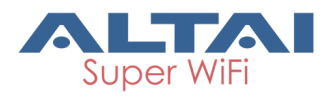

3. Select Station and Click More...

| C1n                                  |                                |                      |           |             |  |  |  |
|--------------------------------------|--------------------------------|----------------------|-----------|-------------|--|--|--|
| Status<br>System Network             | Configuration<br>Wireless Thir | Administration Tools | About     |             |  |  |  |
| Radio0(2.46)<br>Radio0(2.46) Setting |                                |                      |           |             |  |  |  |
| General Stati                        | on Advanced                    | WEP                  | . , ,     |             |  |  |  |
| WL/                                  | AN ID                          | Remote SSID          | Auth Mode | Detail      |  |  |  |
|                                      | 0                              | Network 0            | open      | More        |  |  |  |
|                                      |                                |                      |           | Submit Help |  |  |  |

- 4. Click Scan to scan available SSID in WLAN General;
- 5. Select the desired **SSID** and click Select
- 6. Click Submit

| C1n                                 |                        |
|-------------------------------------|------------------------|
|                                     |                        |
| Status Configuration Administration | Tools About            |
| System Network Wireless Thin AP     |                        |
| Radio0(2.46)                        |                        |
|                                     | ou(2.4G):WLANU Setting |
| WLAN General WLAN Security          |                        |
| Enable WLAN:                        | 8                      |
| WLAN Mode:                          | Station                |
| Remote SSID:                        | Network 0<br>[Scan]    |
| Preferred AP0 Mac:                  |                        |
| Preferred AP1 Mac:                  |                        |
| Preferred AP2 Mac:                  |                        |
| Enable Roaming:                     |                        |
| Station Association Requirement     |                        |
| Value                               | Range                  |
| Minimum signal for association 0    | (0-100dB, 0:Disable)   |
| Disconnect Signal Threshold 0       | (0-100dB)              |
| Disconnect Packet Threshold 10      | (1-256)                |
|                                     |                        |
|                                     |                        |
| Back to Station List                | Submit Help            |
|                                     |                        |

- 7. Click WLAN Security
- 8. Select Authentication Mode and Cipher Mode provided by ISP
- 9. Click **Submit** and click **Save&Apply**

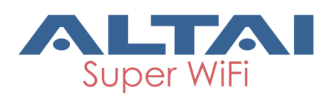

| C1n                                                 |                      |                           |               |          |             |
|-----------------------------------------------------|----------------------|---------------------------|---------------|----------|-------------|
| Status Configuration System Network Wireless Thin A | Administration       | Tools                     | About         |          |             |
| <u>Radio0(2.46)</u>                                 | Radio                | 0 <mark>0(2.4G):</mark> \ | WLAN0 Setting | ]        |             |
| WLAN General WLAN Security                          |                      |                           |               |          |             |
|                                                     | Authentication Mode: | Open                      |               | <b>v</b> |             |
| Back to Station List                                |                      | Disabled                  |               |          | Submit Help |

# Configure C1n AP Mode

- 1. Go to 2.4GHz Radio
- 2. Select AP as Radio Operation Mode and click Submit

| C1n                                                                    |                           |
|------------------------------------------------------------------------|---------------------------|
| Status Configuration Administration<br>System Network Wireless Thin AP | Tools About               |
| Radio0(2.4G)                                                           |                           |
| General WLAN Advanced WEP                                              | (adiou(2.4G) Setting      |
| Enable Radio:                                                          | 8                         |
| Radio Mode:                                                            | AP                        |
| Country Code:                                                          | HONG KONG                 |
| Wireless Mode:                                                         | 2.4GHz 130Mbps(802.11ng 🔽 |
| Radio Frequency:                                                       | 2412MHz(Channel 1)        |
| Transmit Power:                                                        | 23 🗸                      |
| Maximum Clients:                                                       | <u>64</u> (1-<br>64)      |
| Enable Inter-WLAN User Isolation:                                      |                           |
|                                                                        | Submit Help               |

- 3. Click WLAN
- 4. Type in **SSID** to customize wireless network name.
- 5. Click Submit

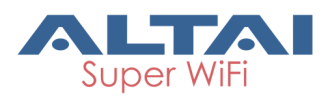

C1n

| Svst                 | Status<br>em <sup>i</sup> Netw | Configuration                 | Administ       | tration   | Tools        | About                   |                                    |                                        |                   |
|----------------------|--------------------------------|-------------------------------|----------------|-----------|--------------|-------------------------|------------------------------------|----------------------------------------|-------------------|
| Radio0(2.46)         |                                |                               |                |           |              |                         |                                    |                                        |                   |
| Radio0(2.4G) Setting |                                |                               |                |           |              |                         |                                    |                                        |                   |
| v                    | VLAN Conf                      | iguration                     |                |           |              |                         |                                    |                                        |                   |
|                      | Enable<br>WLAN                 | SSID                          | Max<br>Clients | Isolation | Auth<br>Mode | Access Traffic<br>Right | WLAN<br>Uplink/Downlinl<br>Control | Station<br>(Uplink/Downlink<br>Control | Detail            |
|                      | Ø 0                            | Superwifi Networ<br>Hide SSID | 64             | ۲         | <u>open</u>  | Full Access 🗸           | 0                                  | 0                                      | More              |
|                      | 01                             | Superwifi Networ<br>Hide SSID | 64             |           | <u>open</u>  | Full Access 🗸           | 0 0                                | 0 0                                    | More              |
|                      | 02                             | Superwifi Networ<br>Hide SSID | 64             | ø         | <u>open</u>  | Full Access 🗸           | 0                                  | 0                                      | More              |
|                      | □ 3                            | Superwifi Networ<br>Hide SSID | 64             | ۲         | <u>open</u>  | Full Access 🗸           | 0 0                                | 0 0                                    | More              |
|                      | □ 4                            | Superwifi Networ<br>Hide SSID | 64             | ø         | <u>open</u>  | Full Access 🗸           | 0                                  | 0                                      | More              |
|                      | 5                              | Superwifi Networ<br>Hide SSID | 64             |           | <u>open</u>  | Full Access 🗸           | 0 0                                | 0 0                                    | More              |
|                      | 6                              | Superwifi Networ<br>Hide SSID | 64             | ۲         | <u>open</u>  | Full Access 🗸           | 0                                  | 0                                      | More              |
|                      | 07                             | Superwifi Networ<br>Hide SSID | 64             | ø         | <u>open</u>  | Full Access 🗸           | 0 0                                | 0 0                                    | More              |
|                      |                                |                               |                |           |              |                         |                                    | s                                      | ubmit <u>Help</u> |

- 6. Click the More... and Click WLAN Security
- 7. Select WPA-PSK/WPA2-PSK for Authentication Mode and select AES for Cipher Mode
- 8. Type in a password with 8~63 characters or numbers in **PassPhrase** and click **Submit** and **Save&Apply**.

| C1n                                                                                                    |                         |
|----------------------------------------------------------------------------------------------------|-------------------------|
| Status         Configuration         Administration           System         Network         Wireless         Thin AP | Tools About             |
| Radio0(2.4G)                                                                                                    |                         |
| Kadi           WLAN General         WLAN Security         Rogue Station List                                          | Bandwidth Control       |
| Authentication Mode:                                                                                                  | Open 🗸                  |
| Cipher Mode:                                                                                                    | Disabled                |
| Access Control List:                                                                                                  | Enabled - Default Allow |
| ACL Input Method:                                                                                                    | Manual Input    O File  |
| Denied MAC Address:                                                                                                   | 1<br>1                  |
| Back to WLAN List                                                                                                    | Submit Help             |

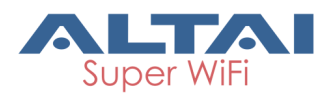

# Verify C1n AP/CPE Connection Status

#### For AP Mode

- 1. Using a laptop to scan the SSID you set for C1n AP and try to connect to it.
- 2. Go to **Status** > **Interface** > **Association List** to check the client information.

#### For CPE Mode

- 1. Go to **Status** > **Interface** > **AP Info** to check associated AP information.
- 2. To reset TCP/IP Settings Click Start > Control Panel and double
- click on Network Connections
- 3. Right click on the **Local Area Connection** and click **Properties**.
- 4. Double click Internet Protocol (TCP/IP)
- Select Obtain an IP address automatically Click OK to close the Internet Protocol (TCP/IP) Properties and click OK again to close the Local Area Connection Properties

| Internet Protocol (TCP/IP) Properties                                                                                                    | ? 🗙       |
|----------------------------------------------------------------------------------------------------|-----------|
| General Alternate Configuration                                                                                                    |           |
| You can get IP settings assigned automatically if your network support<br>this capability. Difference, you need to ask your network administrator<br>the appropriate IP settings. | ts<br>for |
| <ul> <li>Obtain an IP address automatically</li> </ul>                                                                                                    |           |
| O Use the following IP address:                                                                                                    | _         |
| IP address:                                                                                                    |           |
| Subnet mask:                                                                                                    |           |
| Default gateway:                                                                                                    |           |
| Obtain DNS server address automatically                                                                                                    |           |
| O Use the following DNS server addresses:                                                                                                    | _         |
| Preferred DNS server:                                                                                                    |           |
| Alternate DNS server:                                                                                                    |           |
| Advancer                                                                                                    | d         |
| OK Ca                                                                                                    | Incel     |